#### FUNCTION GUIDE TISCO Guru Plus For TECHNICAL

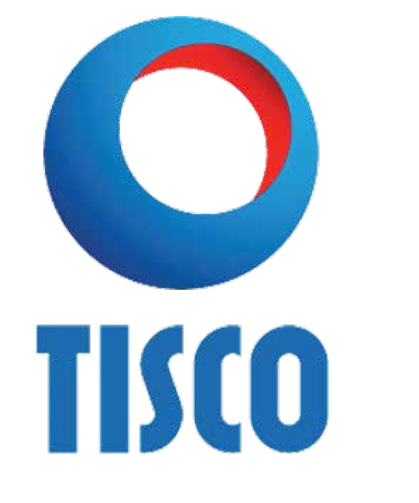

สำหรับนักลงทุนสายเทคนิค ฟังก์ชั่น Scanner ก็ยังเป็นตัวที่แนะนำ สำหรับนักลงทุนสายนี้เช่นกัน แต่จะเน้นในส่วนของเมนู My Scanner และเมนู Day Trader

 My Scanner นักลงทุนสายเทคนิคสามารถค้นหาหุ้นได้ด้วยตนเอง ซึ่ง ผสมได้ทั้งเครื่องมือทางเทคนิค ข้อมูลพื้นฐานรวมไปถึงการวิเคราะห์โดยใช้อัตราส่วน ทางการเงินและประมาณการของนักวิคราะห์ในการช่วยคัดกรองหุ้นให้ตรงกับความ ต้องการได้

**TECHNICAL** 

**SCANNER** 

 Day Trader จะมีเครื่องมือทางเทคนิคให้นักลงทุนเลือกคัดกรองหุ้น เช่น EMA , MACD และ Candlestick Pattern เป็นต้น

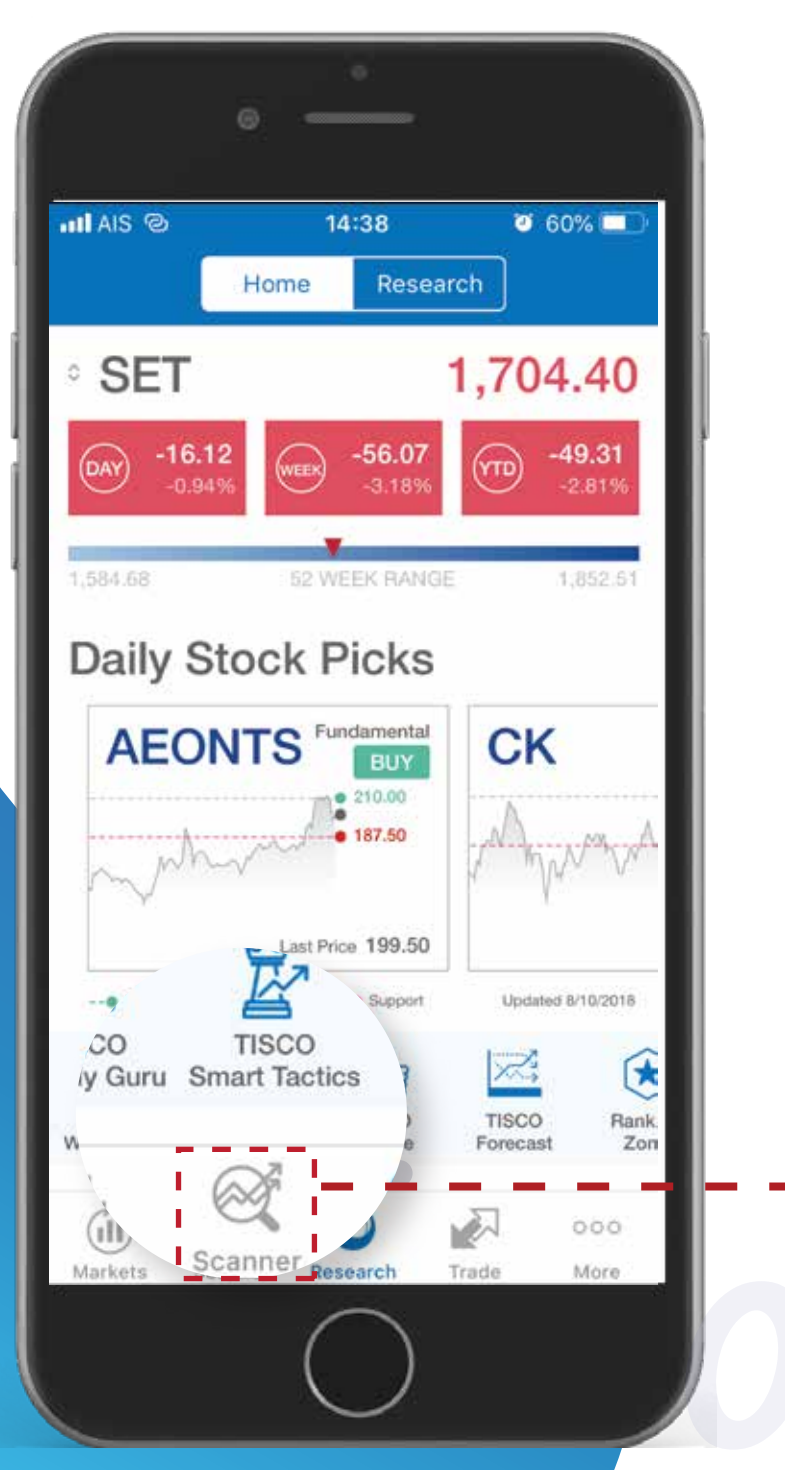

#### เลือกที่เมนู Scanner ที่เมนูหลักด้านล่าง

#### 2. เลือกเมนู My Scanner

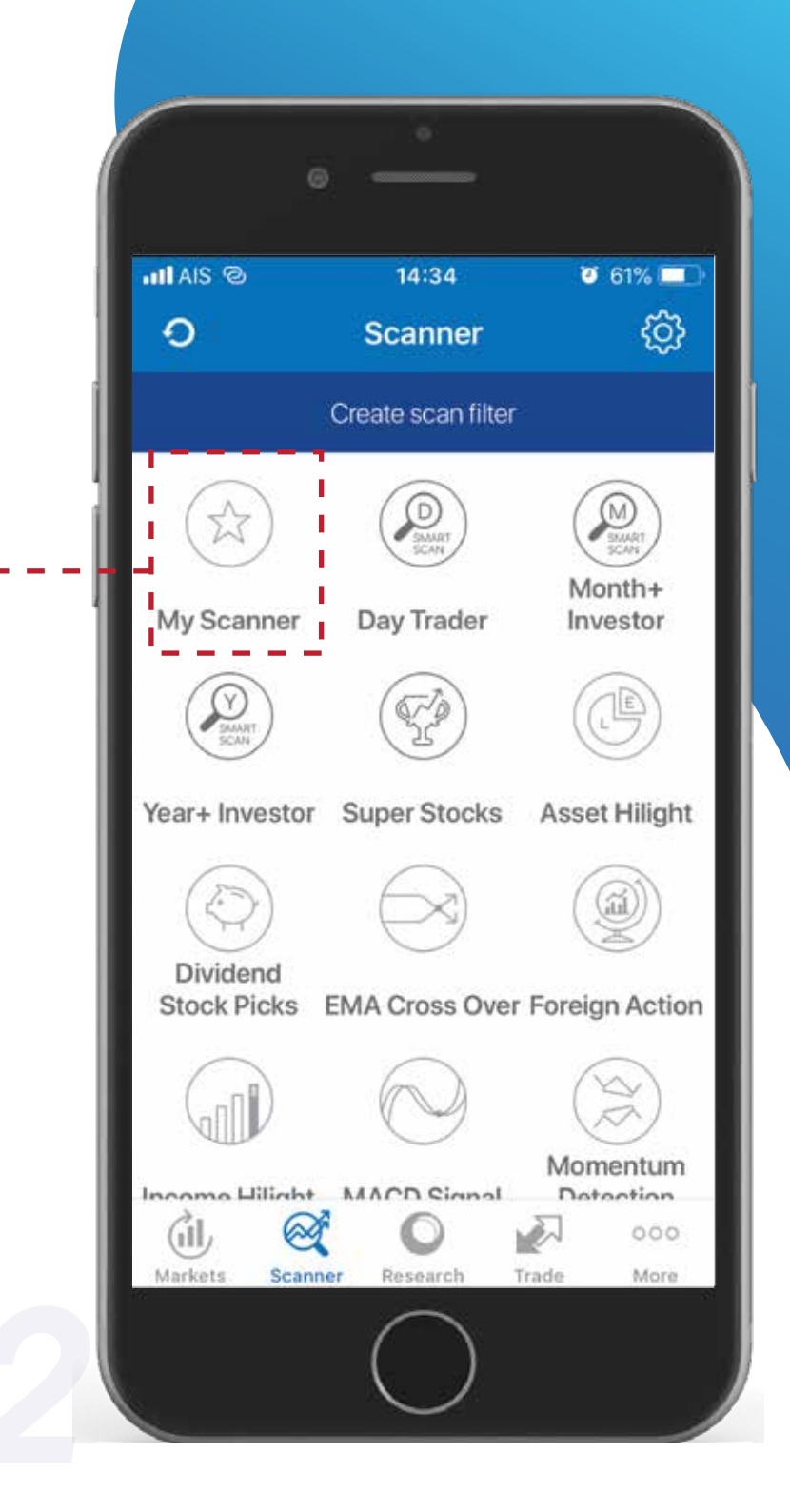

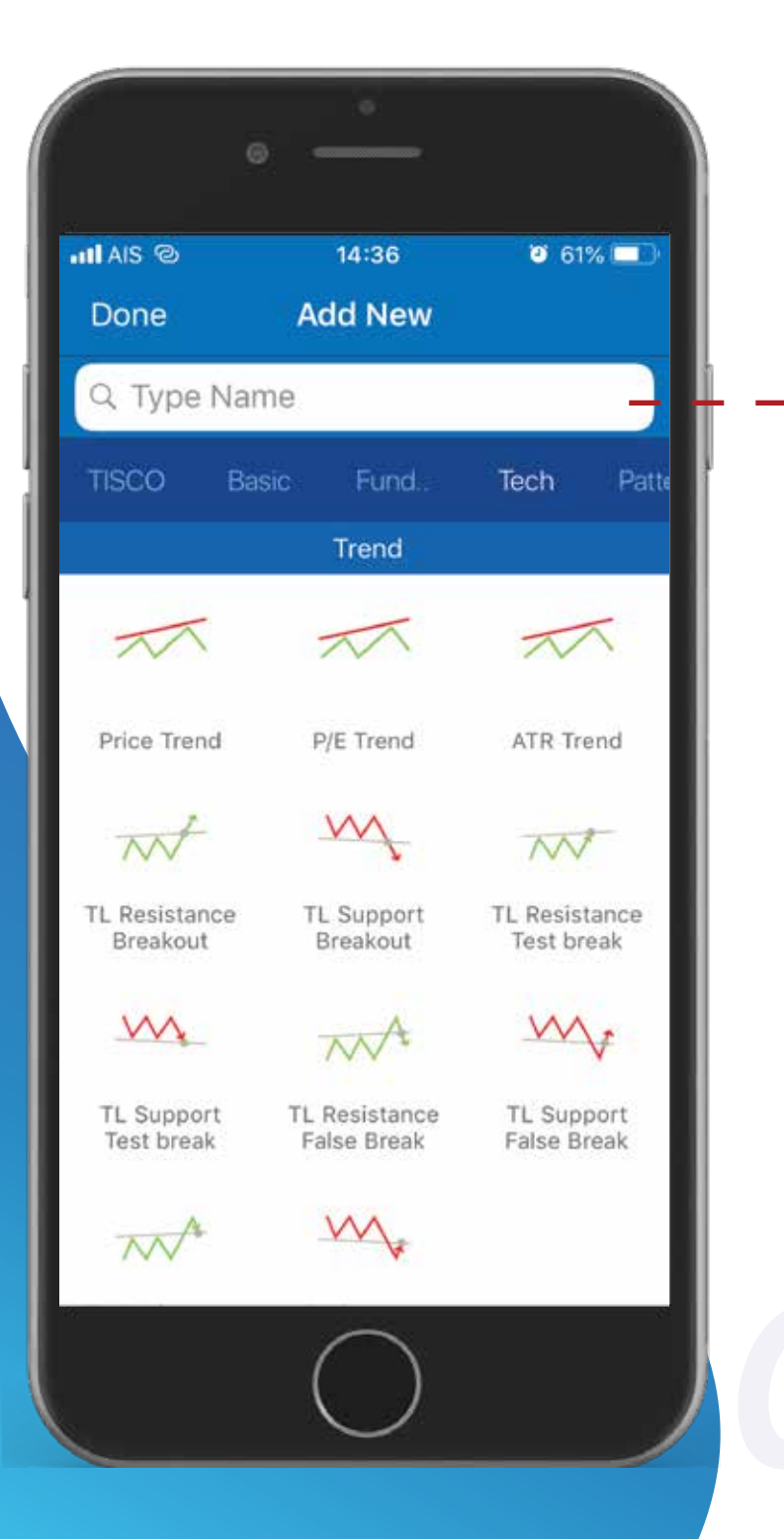

#### 3. เลือกเครื่องมือทางเทคนิค

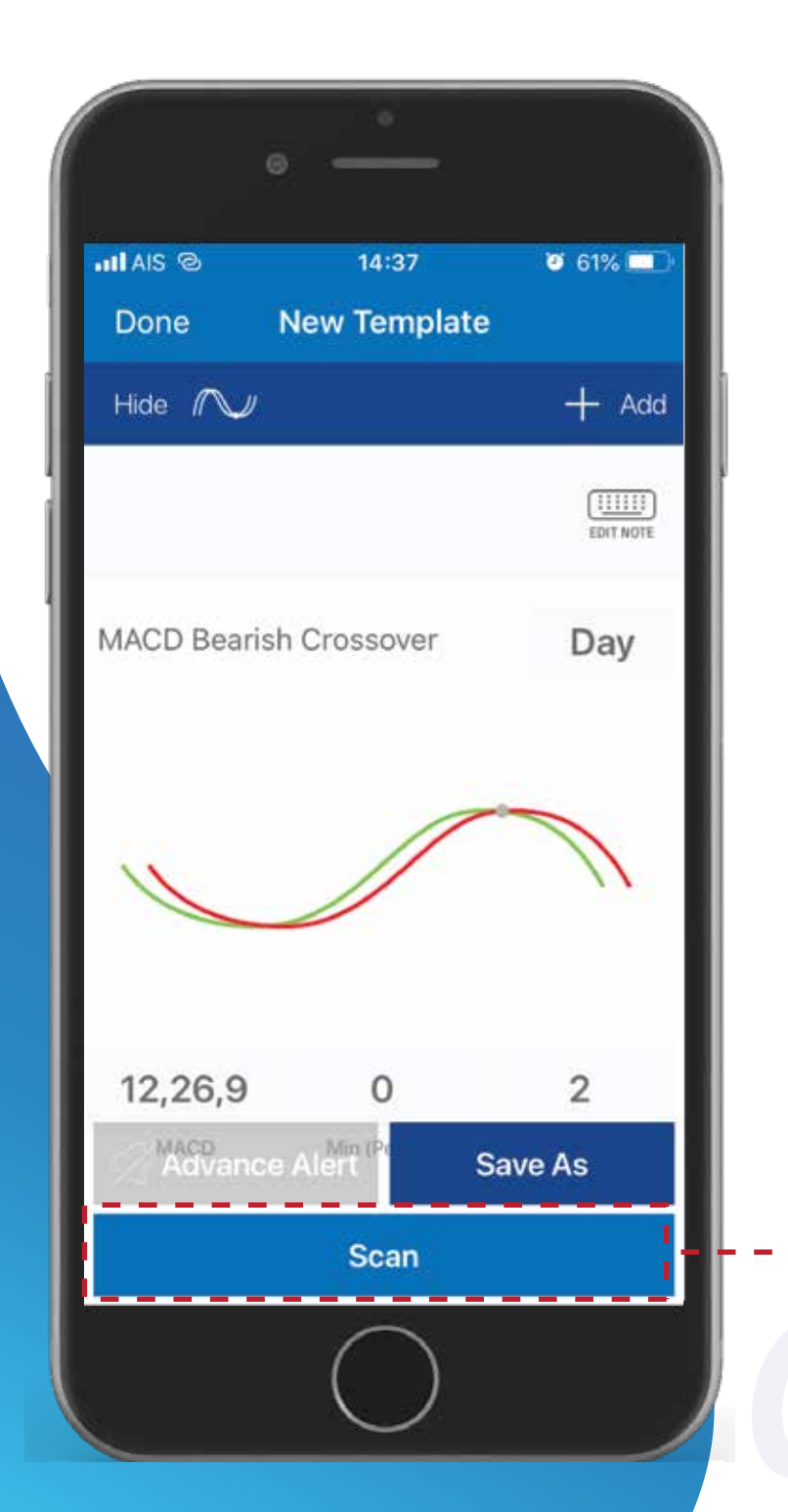

#### เมื่อเลือกเรียบร้อยกด Scan เพื่อค้นหา หุ้นที่ต้องการ

#### Day Trader จะมีเครื่องมือทางเทคนิคให้นักลงทุนเลือกคัด กรองหุ้น เช่น EMA , MACD และ Candlestick Pattern เป็นต้น

DAY TRADER TECHNICAL

### DAY TRADER TECHNICAL

#### เลือกที่เมนู Scanner ที่เมนูหลักด้านล่าง

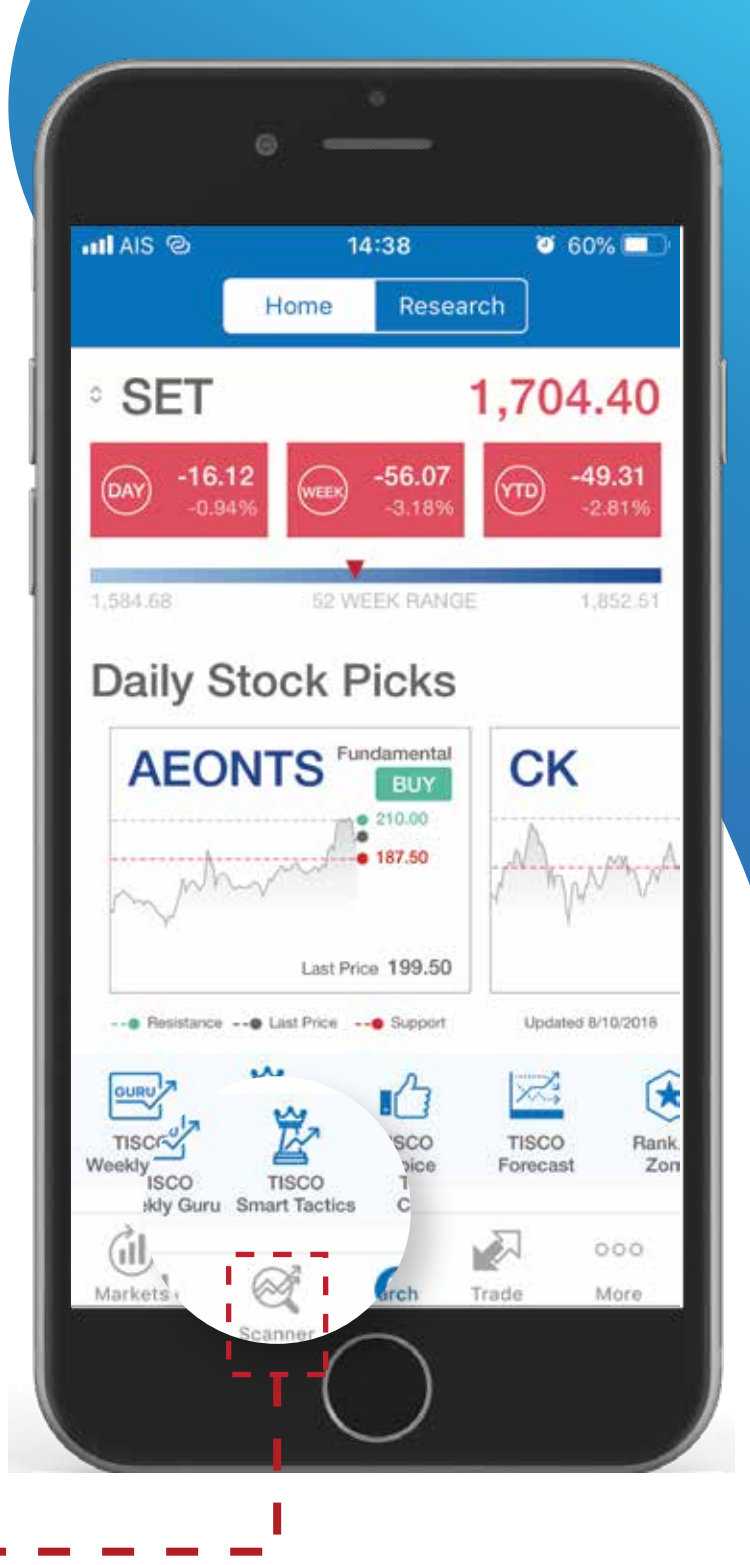

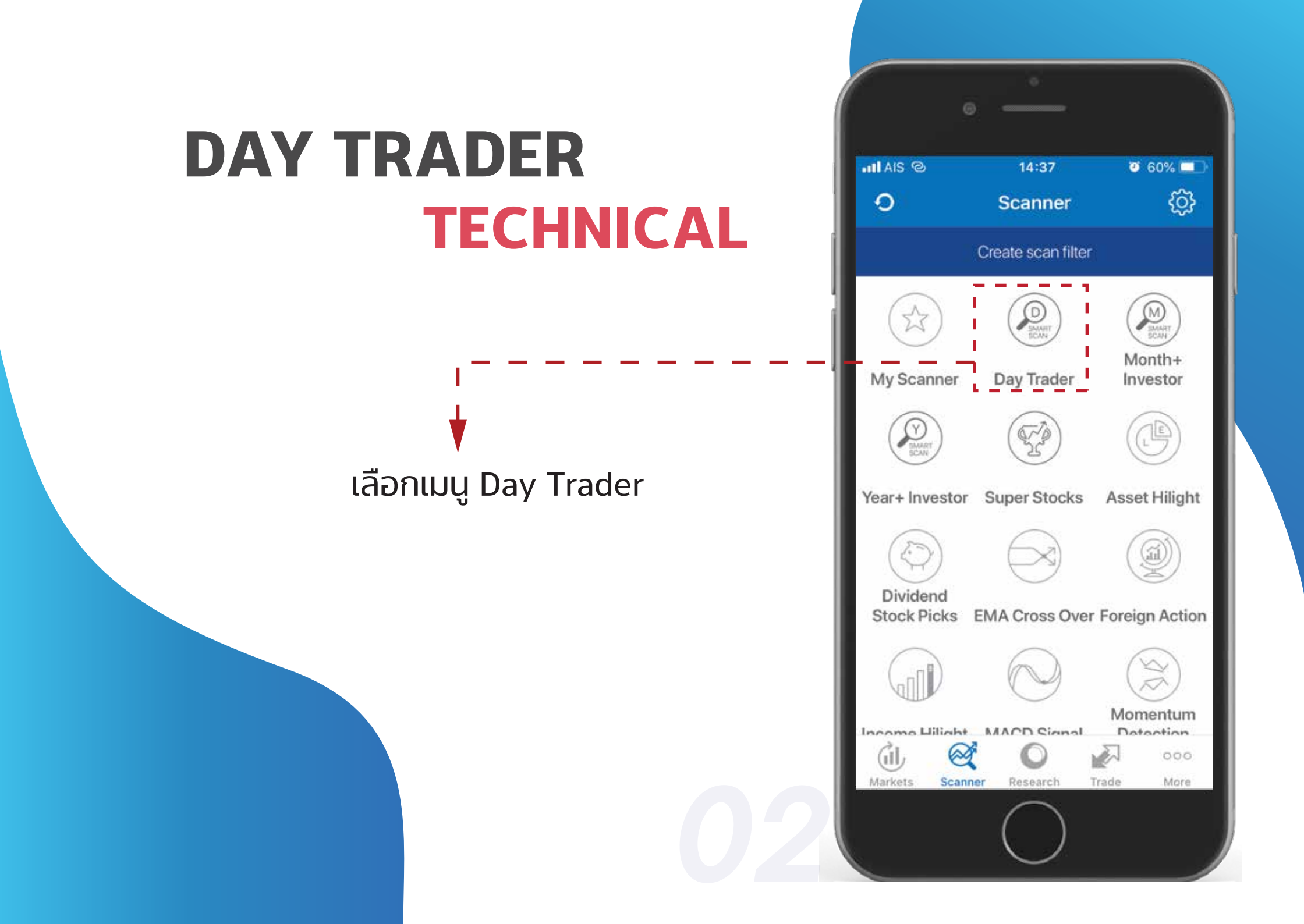

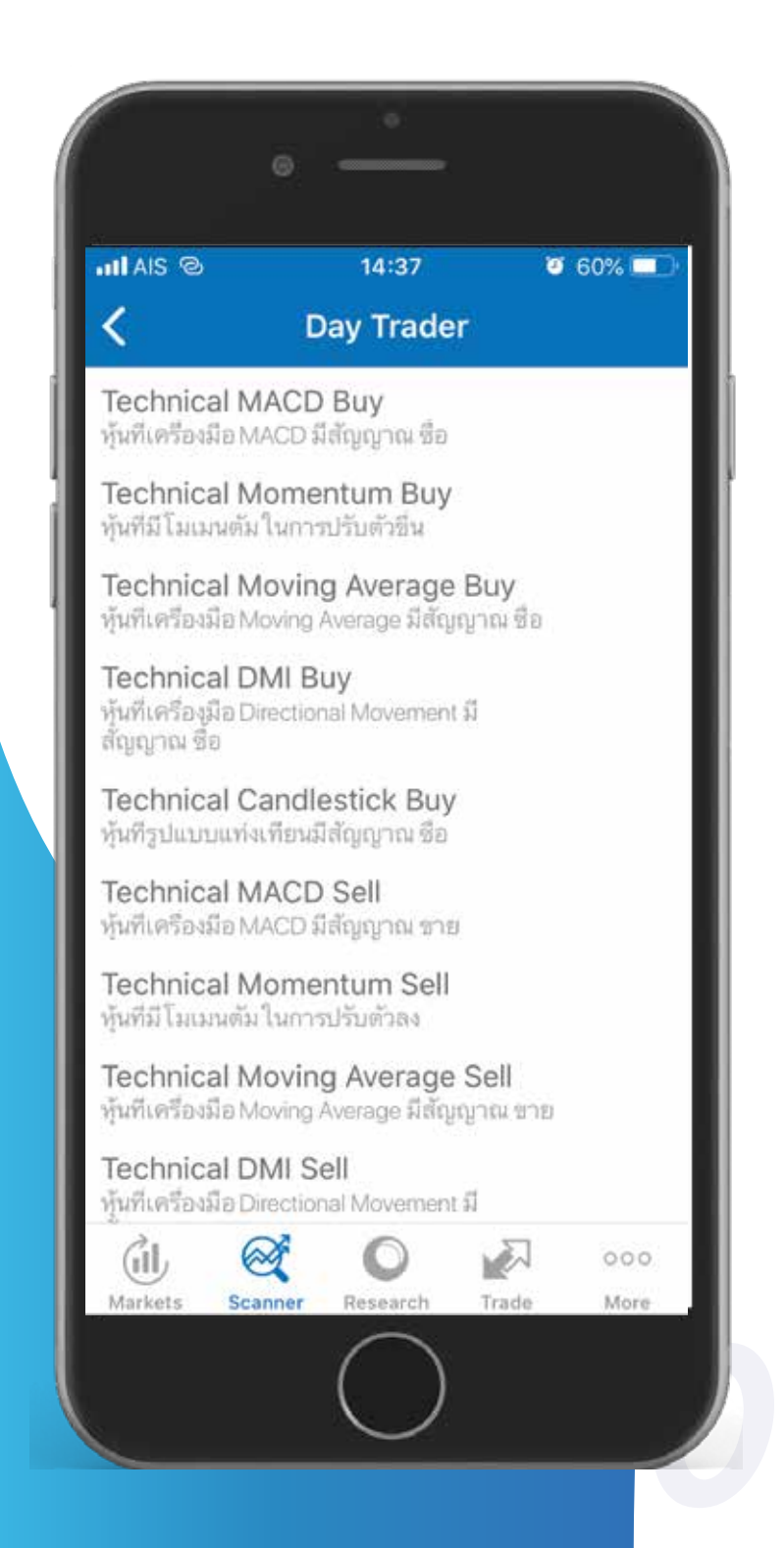

## DAY TRADER TECHNICAL

Day Trader จะแสดงรายการรูปแบบการลงทุนที่ หลากหลายให้เลือกเพิ่มเติม

## DAY TRADER TECHNICAL

 เมื่อเลือกรูปแบบการลงทุนที่ต้องการแล้ว ระบบจะ คัดหุ้นที่เกี่ยวข้องขึ้นมาแสดง สามารถปรับมุมมอง การแสดงรายชื่อหุ้นได้ที่ มุมซ้ายใต้ลูกศร

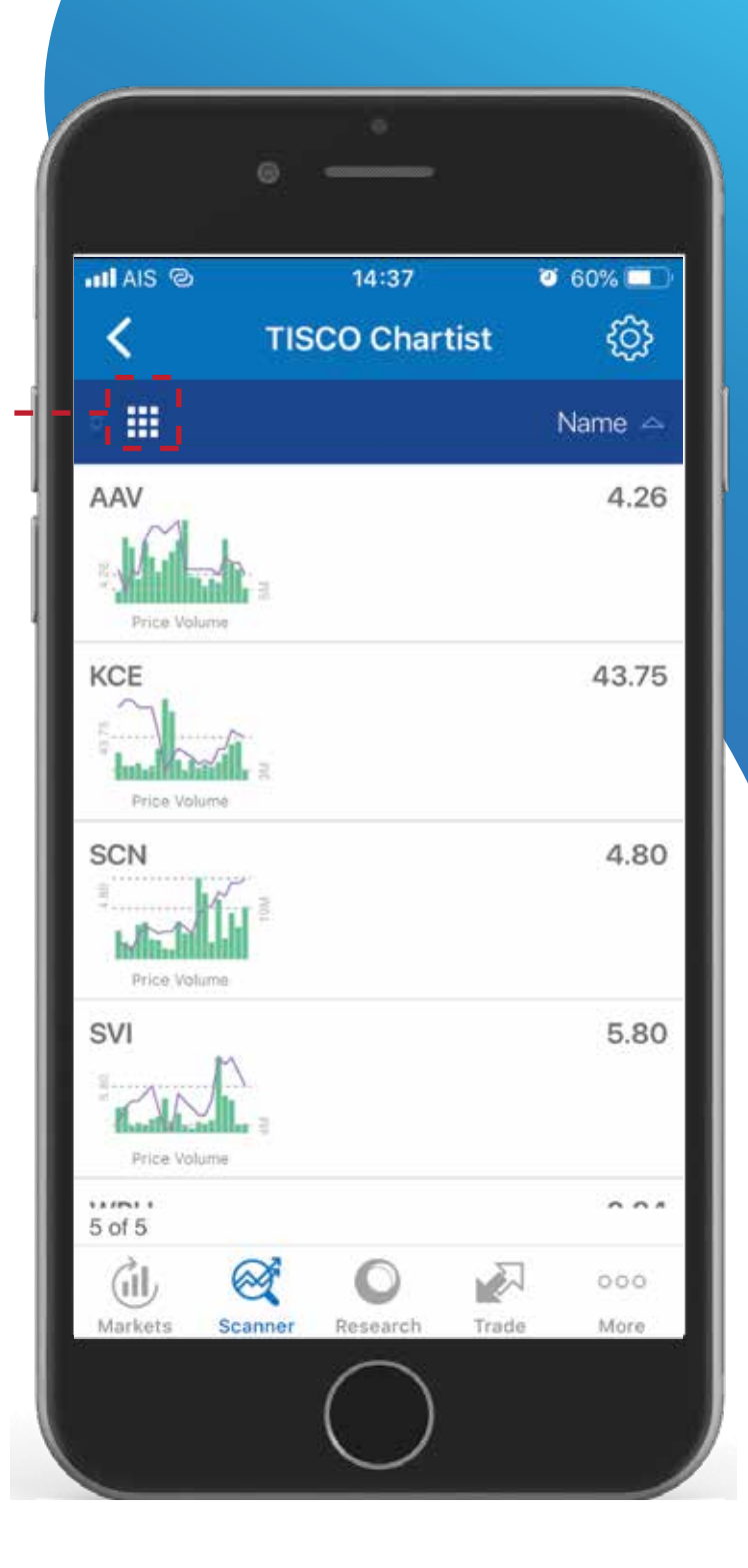

อีกหนึ่งฟังก์ชั่นที่จะช่วยให้นักลงทุนไม่พลาดโอกาสในการ ซื้อขายคือ ฟังก์ชั่น Alert ที่สามารถแจ้งเตือนราคาหุ้น เตือนหุ้น ที่เข้าเงื่อนไขการค้นหาในรูปแบบต่างๆ ที่นักลงทุนสามารถกำหนดได้เอง ทำให้นักลงทุนทราบทุกการเคลื่อนไหวของหุ้นที่สนใจ

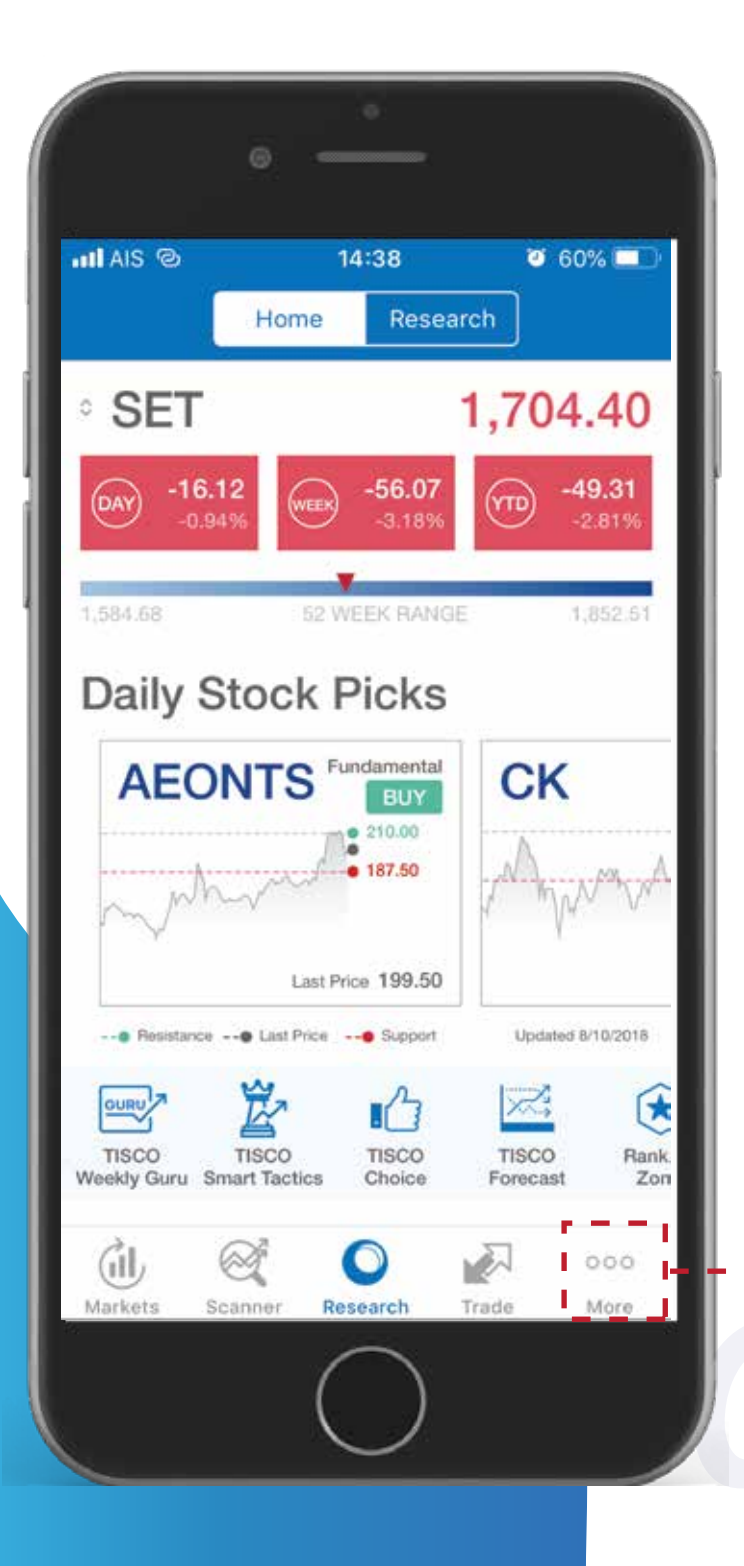

1. เลือกที่เมนู More ที่เมนูหลักด้านล่าง

| 0              | _                    |                |    |
|----------------|----------------------|----------------|----|
| all AIS ©      | 14:38<br><b>More</b> | <b>0</b> 60% 🗖 | 10 |
|                |                      | B              | -  |
| Terms of use   | Contact Us           | My Accour      | it |
|                | Log out              |                |    |
|                |                      |                |    |
| Markets Scanne | Research             | Trade More     |    |
|                | $\bigcirc$           |                |    |

#### เลือกเมนู Alert Setting

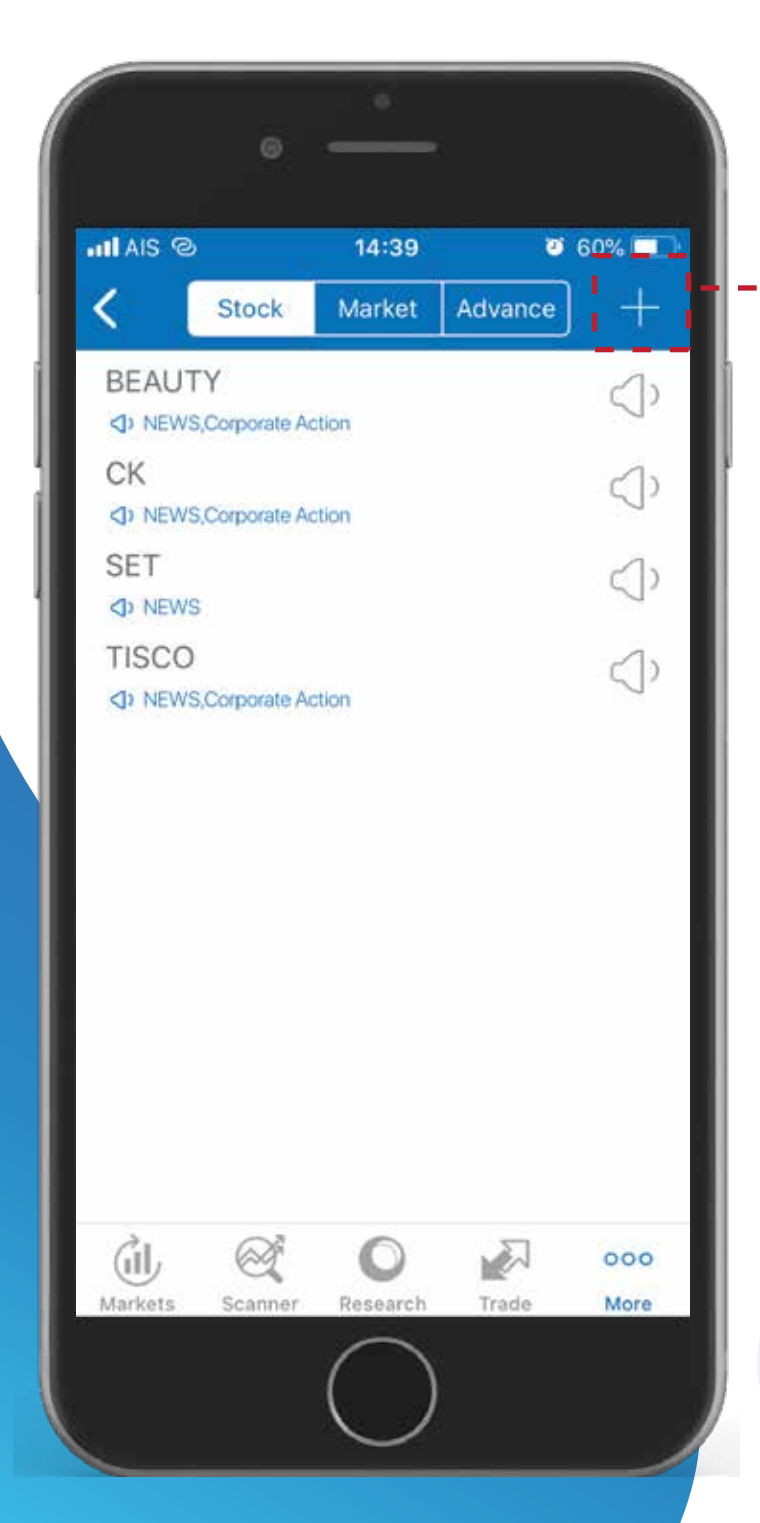

#### กดเครื่องหมายบวกที่มุมขวาบน เพื่อเพิ่ม หุ้นที่ต้องการตั้งค่าแจ้งเตือน

ตั้งค่าการแจ้งเตือนที่ต้องการ รูปที่ใช้เป็นรูปการตั้งค่าการ แจ้งเตือนราคา

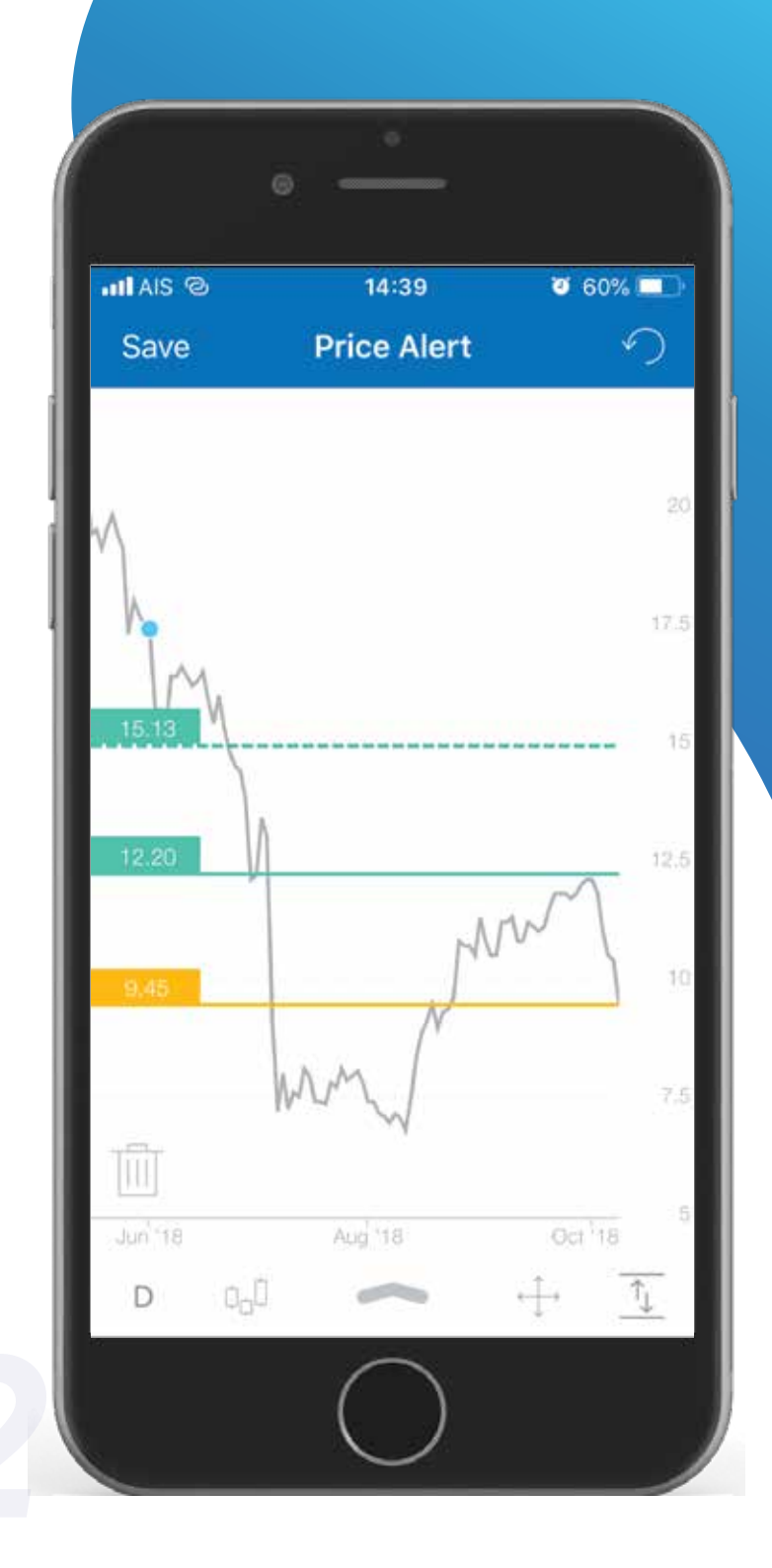

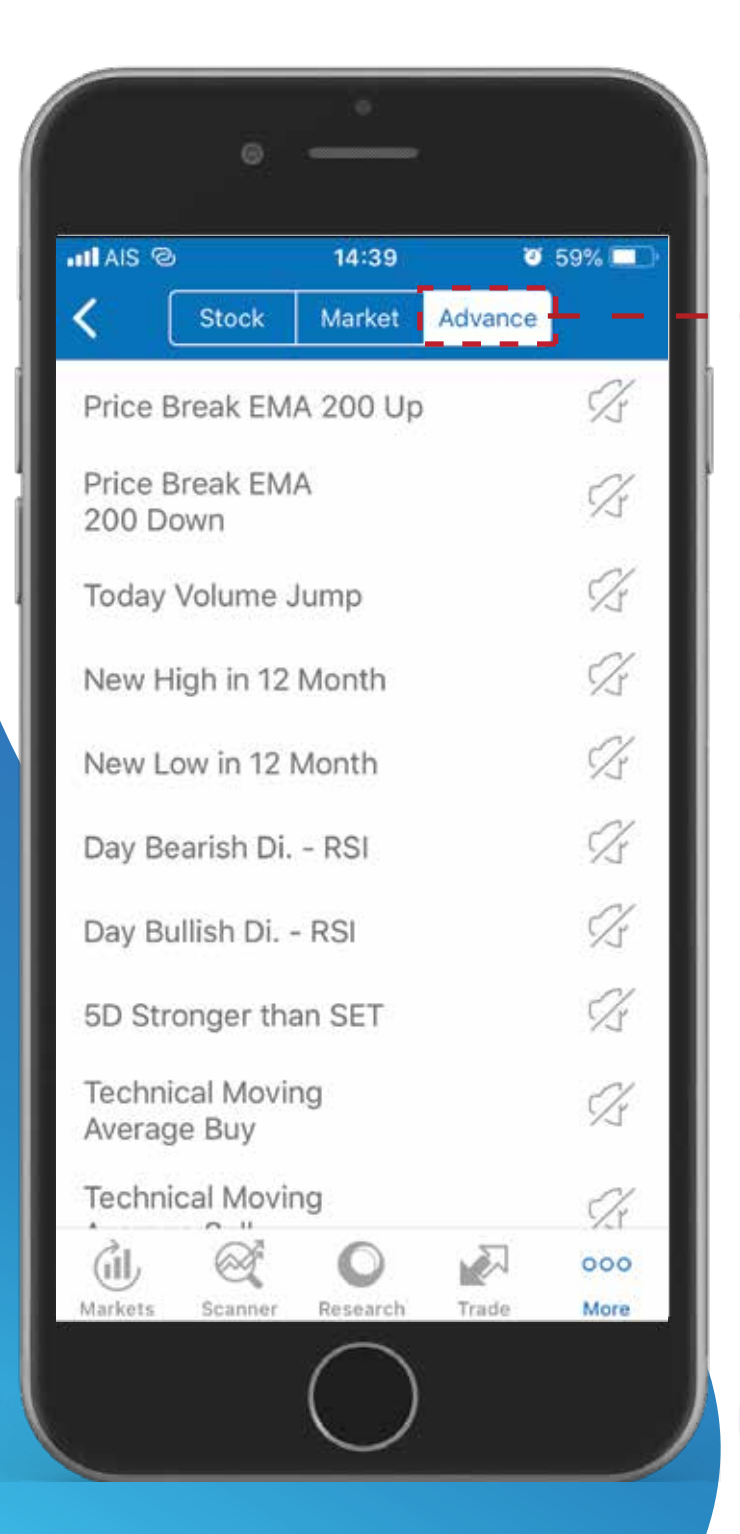

#### ้สามารถเลือกเปิดปิดการแจ้งเตือนที่แถบ Advance ด้านบน